#### **INSTRUCTIONS FOR USING THE DANGEROUS GOODS NOTIFICATION SYSTEM**

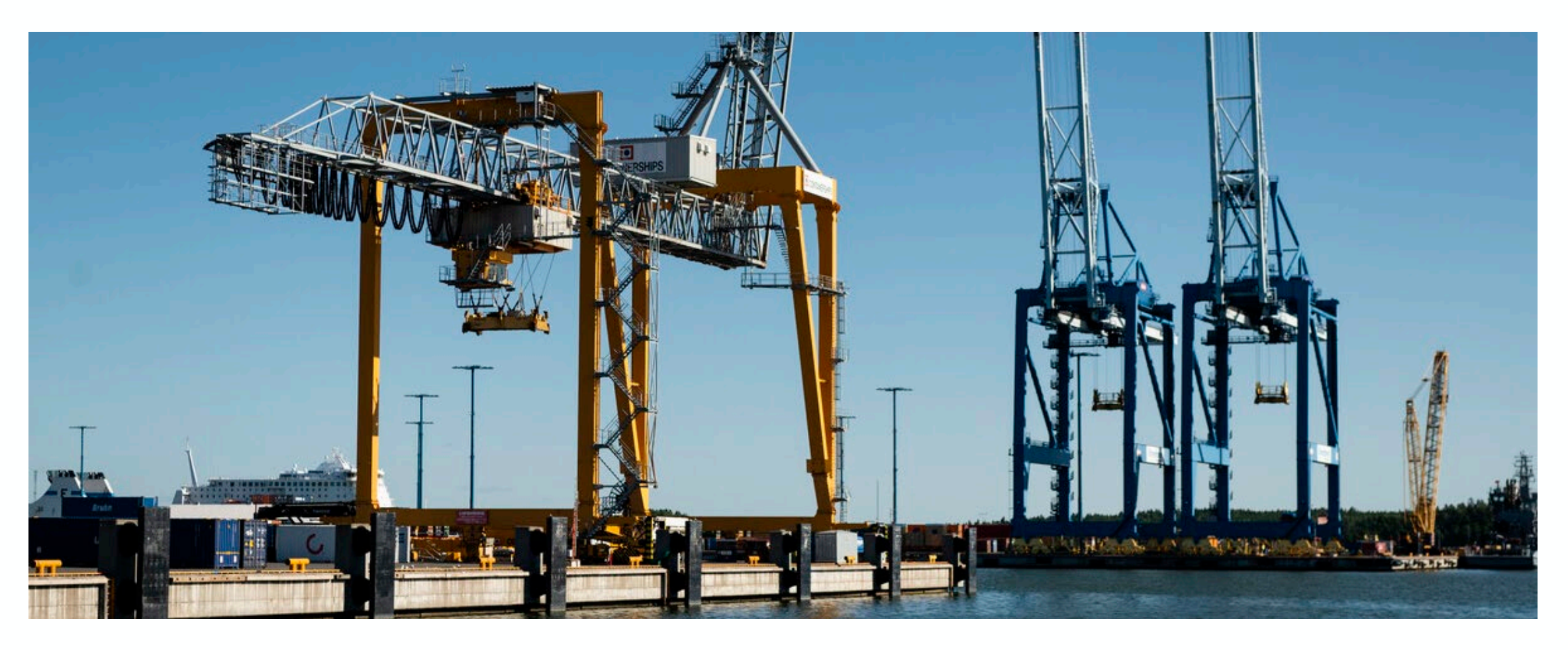

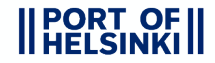

#### **REGISTERING AS A NEW USER OF THE SYSTEM**

- Before starting the use of the system, you have to fill a registration form here.
- When the Port of Helsinki has processed your registration form, you will get an email that contains a username, personal registration code and a link to a site where you can activate your account.
- The link opens up the view below.

|| PORT OF || || HELSINKI ||

| Dangerous goods notifications                           |   |                                                                                                    |
|---------------------------------------------------------|---|----------------------------------------------------------------------------------------------------|
| NOTE! Registration requires personal registration code  | / | Choose a password here. The password must contain at least 12 characters, one special character, one number, one                                                   |
| User registration Username teemu erbo@nottofhelsinki fi |   | uppercase letter and one lowercase letter.                                                                                                    |
| Password                                                |   | Enter your personal registration                                                                                                    |
| Password again  Registration code                       |   | code here                                                                                                    |
| 1234       Register                                     |   | When you have entered your personal info and chosen a valid password, confirm the registration here. After the registration is done, you can log in to the system. |

# **GETTING STARTED WITH THE SYSTEM**

- The URL address for the Dangerous Goods Notification (VA) System: <u>https://pds.portofhelsinki.fi/pdsva</u>. The link will open the login view below.
- Before logging in for the first time, make sure that you have registered as a user of the system following the instructions on the previous site!

| <b>PORT OF HELSINKI</b><br>Dangerous goods notifications |                             |
|----------------------------------------------------------|-----------------------------|
| Log in                                                   | FI   EN                     |
| Login                                                    |                             |
| Username                                                 |                             |
| Password                                                 |                             |
| Login                                                    | Password forgotten Register |

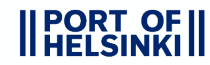

# **CREATING A NEW NOTIFICATION**

- On the front page of the system, you can see
  - notifications, which are not targeted for a vessel yet
  - inquiries waiting to be processed by the safety inspector

| BORT OF DG notifications                                  | Teemu Erho Dangerous goods notifications |                  |              |                         |  |            |         |                     |             |  | Log out |
|-----------------------------------------------------------|------------------------------------------|------------------|--------------|-------------------------|--|------------|---------|---------------------|-------------|--|---------|
| <ul> <li>➡ Front page</li> <li>➡ Notifications</li> </ul> |                                          |                  | Create a nev | v notification here     |  |            |         |                     |             |  |         |
| + New notification                                        | Untarget                                 | ed notifications |              |                         |  | Open inqui | ries    |                     |             |  |         |
| Vuosaari Harbour                                          |                                          | Number           | I / E date   | Vessel                  |  |            | Number  | I / E date          | Vessel      |  |         |
| Dangerous Goods                                           | 8                                        | 0000179          |              | Untargeted vessel/visit |  | 0          | 0000056 | 24.07.2022<br>18:45 | Finbo Cargo |  |         |
| Vuosaari Harbour Today<br>Port of Helsinki                | 6                                        | 0000174          |              | Untargeted vessel/visit |  | E          | 0000119 | 14.06.2022<br>09:00 | Finlandia   |  |         |
| Instructions for the DGN                                  | 6                                        | 0000171          |              | Untargeted vessel/visit |  | 0          | 0000044 | 04.07.2022<br>09:15 | Amorella    |  |         |
| System<br>Terms for The Advance inquiry                   | 6                                        | 0000164          |              | Untargeted vessel/visit |  | 8          | 0000014 | 30.06.2022<br>07:00 | Finbo Cargo |  |         |
| Online service terms on use                               | 8                                        | 0000163          |              | Untargeted vessel/visit |  | 8          | 0000170 | 05.07.2022<br>10:30 | Gabriella   |  |         |
|                                                           | 1 2                                      | 3 4 5 6          |              |                         |  | 1 2        |         |                     |             |  |         |

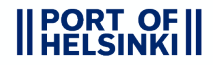

#### FILLING IN THE INFO OF A SHIPPING AND A UNIT

- This view opens up when you press the "New notification" button.
- Fill in the info for the shipping and the unit. The mandatory fields have been marked with a red asterisk. Remember to select the vessel/visit!

| PORT OF DG notifications                     | Teemu Erho                                    | Dangerous goods notifications                                                                                                    | FI   EN Log out                          |
|----------------------------------------------|-----------------------------------------------|----------------------------------------------------------------------------------------------------|------------------------------------------|
| 🔒 Front page                                 | Notification number: 0000173                  |                                                                                                    |                                          |
| E Notifications                              | Dangerous substance notification              | The number of the notification in the                                                                                                    | Helsingin Satama Oy<br>Teemu Erho        |
| + New notification                           |                                               | system                                                                                                    | teemu.erho@portofhelsinki.fi             |
| Vuosaari Harbour<br>Dangerous Goods          |                                               | Export/Import     Transshipment     Transport type       Export     Image: Auto image: Auto imag |                                          |
| Vuosaari Harbour Today                       | /                                             | Select Vessel / visit     Finbo Cargo / 23.06.2022     If you want to include multiple units in the notification, it can be done here                                                                                                    | e                                        |
| Port of Helsinki<br>Instructions for the DGN |                                               | Vuosaari Eckerö Line Ab Oy                                                                                                    |                                          |
| System<br>Terms for The Advance inquiry      | Every notification must be                    | asq                                                                                                    |                                          |
| Online service terms on use                  | targeted to a visit of a vessel. More precise | Unit amount: 1 Add unit                                                                                                    |                                          |
|                                              | page!                                         | 123456789 DC 02.06.2022 02.06.2022 100 kg     Safety     instructions     Delete     the consignment                                                                                                    | etes the unit and<br>ints in it from the |
|                                              |                                               | Unit number * Unit type * Empty, uncleaned unit notification                                                                                                    |                                          |
|                                              |                                               | 123456789 DC - Dry container                                                                                                    |                                          |
|                                              |                                               | ETA         ETD         Reference           02.06.2022         02.06.2022         0                                                                                                    |                                          |
|                                              |                                               | Location at vessel                                                                                                    |                                          |

#### **TARGETING THE NOTIFICATION TO A VESSEL VISIT**

- To ensure the validity of the arrival and departure information, every DG(Dangerous Goods) notification has to be targeted to the correct vessel visit.
- If the shipping takes place far away in the future, the visiting schedule of the vessels is unavailable. In that case, the notification must be targeted closer to the actual departure/arrival date.
- If the schedule of the shipping changes, e.g. due to a delay, the targeting must be done again BEFORE the departure/arrival of the original vessel visit!

| PORT OF DG notifications                                       | Tuula Söderholm-Pynnör      | nen                                           | Dangerous goods notifications |                                                         |                                                     |      |                             |  |  |  |
|----------------------------------------------------------------|-----------------------------|-----------------------------------------------|-------------------------------|---------------------------------------------------------|-----------------------------------------------------|------|-----------------------------|--|--|--|
| 🔒 Front page                                                   | New notification            |                                               |                               |                                                         |                                                     |      |                             |  |  |  |
| E Notifications                                                | Dangerous sub               | stance notification                           |                               |                                                         |                                                     |      | Helsingin Sat               |  |  |  |
| + New notification                                             |                             | Vessel visit                                  |                               |                                                         |                                                     | ×    | 0505260676<br>tuula.soderho |  |  |  |
| Q Popup-messages                                               | Chasses                     | Departure date                                |                               | Vessel                                                  | Vessel visits                                       |      | pynnonen@p                  |  |  |  |
|                                                                | departure/arrival           | 20.11.2023                                    | Ē                             | Vessel name                                             | Finnbreeze 20.11.2023 15:00 Vuosaari                | ~    |                             |  |  |  |
| Vuosaari Harbour                                               | date first                  | Port area                                     |                               | <aluksen nimi=""></aluksen>                             | Finlandia 20.11.2023 09:00 Länsisatama              |      |                             |  |  |  |
| Dangerous Goods                                                |                             |                                               | ~                             | <aluksen nimi=""></aluksen>                             | Viking XPRS 20.11.2023 10:30<br>Eteläsatama         |      |                             |  |  |  |
| Vuosaari Harbour Today                                         |                             |                                               |                               |                                                         | MyStar 20.11.2023 10:30 Länsisatama                 |      |                             |  |  |  |
| Instructions for the DGN System                                |                             | The vessel visits can                         |                               | A2B Independent                                         | Finbo Caroo 20 11 2023 13:00 Vuosaari               |      |                             |  |  |  |
| Advance inquiryinfo                                            |                             | also be filtered by the port area or the name |                               | Adelina D                                               | Finnmaid 20.11.2023 15:00 Vuosaari                  |      |                             |  |  |  |
| Terms for the Advance inquiry                                  |                             | of the vessel                                 |                               | Ahtela                                                  | Silia Symphony 20 11 2023 17:00                     |      |                             |  |  |  |
| IMDG Classes and quantities                                    |                             |                                               |                               | Aila                                                    | Eteläsatama                                         | init |                             |  |  |  |
| requiring an advanced inquiry                                  |                             |                                               |                               | Akranes                                                 | Megastar 20.11.2023 13:30 Länsisatama               |      |                             |  |  |  |
| Online service terms on use                                    |                             |                                               |                               | 1 2 3 4 5 31                                            | 1 2 3                                               |      |                             |  |  |  |
| Training video Even<br>Data protection at the Port of<br>targe | tually, save the<br>ting by | 20.11.2023                                    | After t<br>syster             | he departure/arrival date han automatically shows the v | as been chosen, the<br>vessel visits that will take |      |                             |  |  |  |
| Port of Helsinki                                               |                             | Choose                                        | place<br>the lis              | on that particular date. Cho<br>t.                      | oose the right visit from                           |      |                             |  |  |  |

## FILLING IN THE INFO OF A CONSIGNMENT

- Fill in the rest of the information regarding a consignment in a unit, such as the flash point, parcel class/amount and net weight.
- If one or more of the consignments in a unit contains a dangerous good that requires an <u>inquiry</u>, the system will automatically save the notification as an inquiry. From the user's point of view, creating an inquiry doesn't differ in any way from creating a basic notification.

| PORT OF DG notifications                                                                                                    | Teemu Erho                                                                                                    | Dangerous goods notifications                                                                                                    | FI   EN Log out                                                                                          |
|----------------------------------------------------------------------------------------------------|----------------------------------------------------------------------------------------------------|----------------------------------------------------------------------------------------------------|----------------------------------------------------------------------------------------------------|
| <ul> <li>♠ Front page</li> <li>➡ Notifications</li> <li>➡ New notification</li> <li>➡ Vuosaari Harbour</li> <li>Dangerous Goods</li> <li>Vuosaari Harbour Today</li> <li>Port of Helsinki</li> <li>Instructions for the DGN</li> </ul> | <ul> <li>When the UN number of the consignment has been entered, press Enter. After that, the system will automatically fill the following information:</li> <li>Technical name (if there's multiple names</li> </ul> | Unit number * Unit type * Empty, uncleaned unit 123456789 DC - Dry container ETA ETD Reference 02.06.2022 02.06.2022 Location at vessel  1115 FLAMMABLE LIQUID, N.O.S., Class: 3, PG II, vapour pressure at 50°C more than 110 kPa (640C) 100 kg UN number * Technical name FLAMMABLE LIQUID, N.O.S., Class: 3, PG II, vapour pressure at 50°C more than 110 kPa (640C) UN number * Technical name FLAMMABLE LIQUID, N.O.S., Class: 3, PG II, vapour pressure at 50°C more than 110 kPa (640C)       | Removing the consignment from the notification                                                           |
| System<br>Terms for The Advance inquiry<br>Online service terms on use                                                                                                    | under the same UN<br>number, choose the right<br>one from the list)<br>• IMO classes<br>• Package group                                                                                                    | DGM material name         FLAMMABLE LIQUID, N.O.S., Class: 3, PG II, vapour pressure at 50°C more than 110 kPa (640C)         IMO class *       2nd IMO class       Package group       Flash point (°C)         3 - Palavat nesteet       -       -       III - Vaaralliset aineet       -         Parcel class       Parcel amount       Net weight (kg)       Explosive weight (kg)         CAN - Container       4       100       0       \$         LQ       EQ       Marine pollutant       E | Downloading the safety<br>instructions for the<br>dangerous good in the<br>consignment as a .pdf<br>file |
|                                                                                                    | When the form is complete, the<br>notification/inquiry can be<br>saved by pressing here                                                                                                    | Total: Consignments-1-pcs_100 kg Add consignment Add unit Teemu limoittaia / 02.06.2022 13:44                                                                                                    | If there are multiple<br>consignments in the unit, a<br>new one can be added from<br>here                |

# **SAVING THE NOTIFICATION**

- The system automatically concludes from the consigments' info whether the notification is saved as a notification or as an inquiry. ٠
- From the user's point of view, the only difference between submitting a notification and an inquiry is the pop-up window below which emerges after the ٠ user has saved the notification.

The following pop-up window when the user submits a notification that doesn't need an inquiry

The following pop-up window when the user submits a notification that needs an inquiry before being shipped

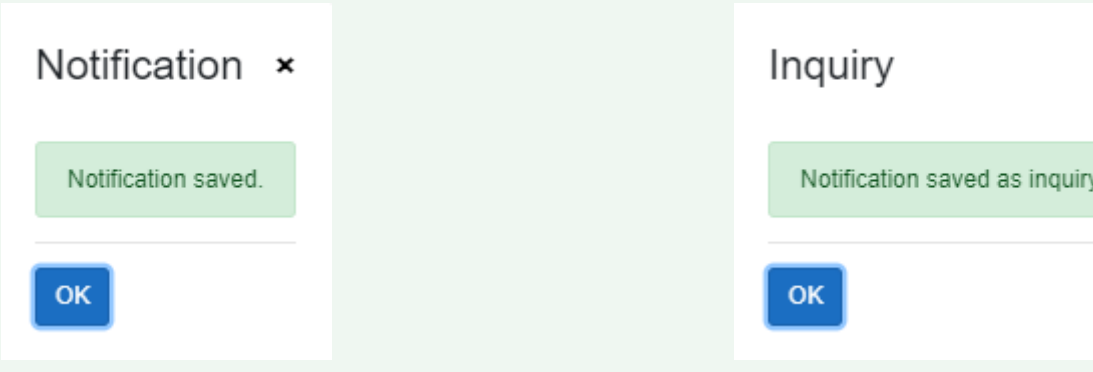

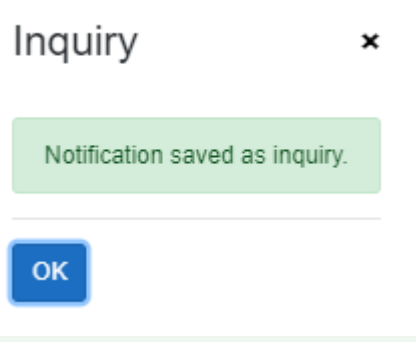

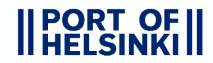

# NOTIFICATIONS

- On this page you can review already existing notifications and their possible handling status. The page is separated to different sections, where the notifications are categorised by their type and status of handling.
- The Waiting for handling, Accepted and Rejected sections are ONLY for inquiries and are empty, if your company hasn't submitted any notifications that require an inquiry!\_\_\_\_\_

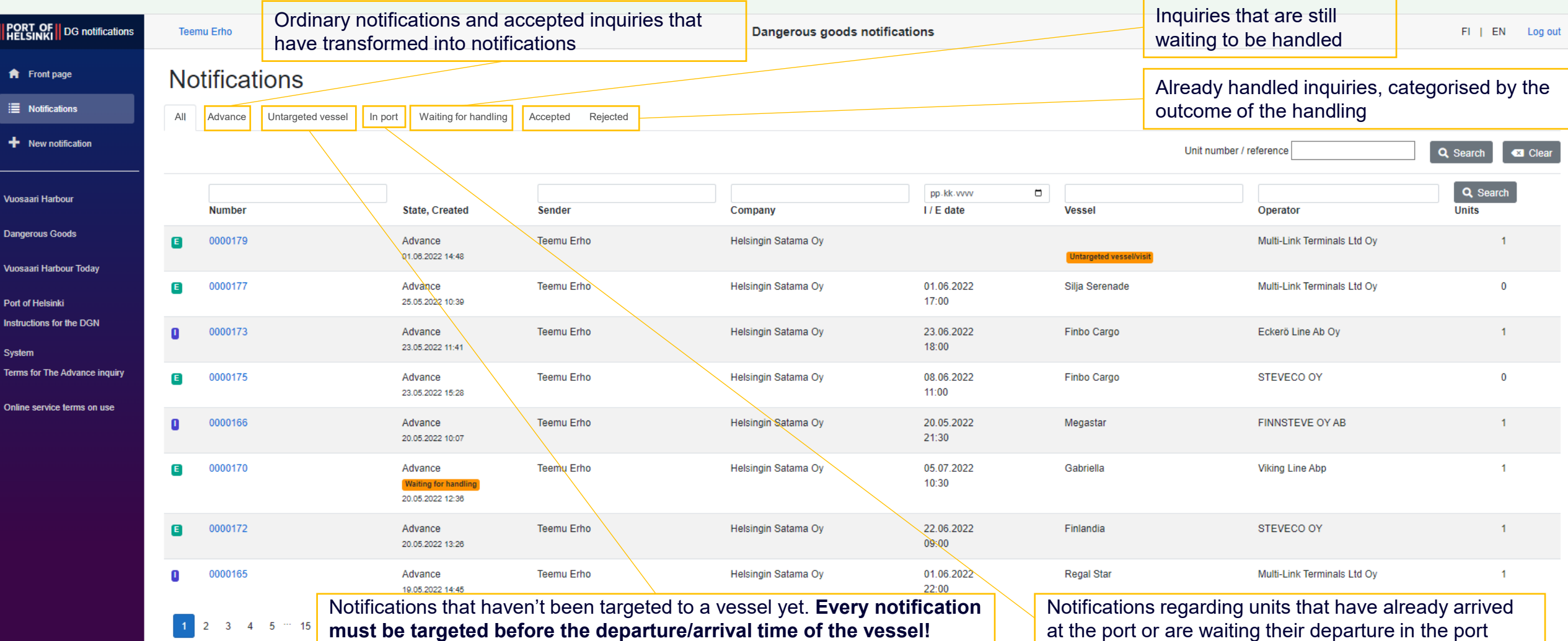

### **SEARCHING AND EDITING NOTIFICATIONS**

- On the Notifications tab, you can also view, search and edit already existing notifications.
- In addition to its basic info, the notification can also be searched by the number/reference of a unit it contains.

| <b>PORT OF</b> DG notifications                                                 | Teemu Erho                 |                                                     |                                      | Dangerous goods no                     | goods notifications                      |                                              |                                       |                   |  |
|---------------------------------------------------------------------------------|----------------------------|-----------------------------------------------------|--------------------------------------|----------------------------------------|------------------------------------------|----------------------------------------------|---------------------------------------|-------------------|--|
| <ul> <li>Front page</li> <li>Notifications</li> <li>New notification</li> </ul> | All Advance Untargeted ves | ssel In port Waiting for handling                   | Accepted Rejected                    | e the search crit<br>t field and press | Q Search 🔍 Clear                         |                                              |                                       |                   |  |
| Vuosaari Harbour                                                                | Number                     | State, Created                                      | Sender                               | Company                                | pp.kk.vvvv<br>I / E date                 | U Vessel                                     | Operator                              | Q Search<br>Units |  |
| Dangerous Goods                                                                 | 0000179                    | Advance<br>01.06.2022 14:48                         | Teemu Erho                           | Helsingin Satama Oy                    |                                          | Untargeted vessel/visit                      | Multi-Link Terminals Ltd Oy           | 1                 |  |
| Vuosaari Harbour Today<br>Port of Helsinki                                      | E 0000177                  | Advance<br>25.05.2022 10:39                         | Teemu Erho                           | Helsingin Satama Oy                    | 01.06.2022<br>17:00                      | Silja Serenade                               | Multi-Link Terminals Ltd Oy           | 0                 |  |
| Instructions for the DGN<br>System                                              | 0 0000173                  | Advance 23.05.2022 11:41                            | Teemu Erho                           | Helsingin Satama Oy                    | 23.06.2022<br>18:00                      | Finbo Cargo                                  | Eckerö Line Ab Oy                     | 1                 |  |
| Terms for The Advance inquiry                                                   | E 0000175                  | Advance 23.05.2022 15:28                            | Teemu Erho                           | Helsingin Satama Oy                    | 08.06.2022<br>11:00                      | Finbo Cargo                                  | STEVECO OY                            | 0                 |  |
| Online service terms on use                                                     | 0 0000166                  | Advance 20.05.2022 10:07                            | Teemu Erho                           | Helsingin Satama Oy                    | 20.05.2022<br>21:30                      | Megastar                                     | FINNSTEVE OY AB                       | 1                 |  |
|                                                                                 | E 0000170                  | Advance<br>Waiting for handling<br>20.05.2022 12:38 | Teemu Erho                           | Helsingin Satama Oy                    | 05.07.2022<br>10:30                      | Gabriella                                    | Viking Line Abp                       | 1                 |  |
|                                                                                 | E 0000172                  | Advance 20.05.2022 13:26                            | Teemu Erho                           | Helsingin Satama Oy                    | 22.06.2022<br>09:00                      | Finlandia                                    | STEVECO OY                            | 1                 |  |
|                                                                                 | 0000165                    | Advance<br>19.05.2022 14:45                         | Teemu Erho                           | Helsingin Satama Oy                    | 01.06.2022<br>22:00                      | Regal Star                                   | Multi-Link Terminals Ltd Oy           | 1                 |  |
|                                                                                 | 1 2 3 4 5 … 15             | The notification car review/editing by p            | n be opened up<br>ressing its notifi | for The cation number targ             | e notification can<br>leting view will o | also be targeted to<br>pen up right after pr | a vessel visit by pressing<br>essing. | here. The         |  |

# **LOGIN INFORMATION AND THE SIDE BAR**

- On the side bar, there are links which contain additional info about the Dangerous Goods system, dangerous goods in general and Vuosaari Harbour.
- There are also separate buttons for logging out and changing the password which are located on the top of the page.

| PORT OF DG notifications                     | Teemu I         | Erho            | The password can be | changed by pressing      | Dangerous goods no | otifications |         | When you're finished using | the system, | FI   EN Log out |
|----------------------------------------------|-----------------|-----------------|---------------------|--------------------------|--------------------|--------------|---------|----------------------------|-------------|-----------------|
| <b>†</b> Front page                          |                 |                 | one's own name. The | changing view opens up   |                    |              |         | remember to log out before | closing the |                 |
| i≣ Notifications                             | after pressing. |                 |                     |                          |                    |              |         | browser!                   |             |                 |
| + New notification                           | Untar           | geted notificat | tions               |                          |                    | Open inqu    | iries   |                            |             |                 |
| Vuosaari Harbour                             |                 | Number          | I / E date          | Vessel                   |                    |              | Number  | I / E date                 | Vessel      |                 |
| Dangerous Goods                              | ٦               | 0000179         |                     | Untargeted vessel/visit  |                    | 0            | 0000056 | 24.07.2022<br>18:45        | Finbo Cargo |                 |
| Vuosaari Harbour Today                       | ۲               | 0000174         |                     | Untargeted vessel/visit  |                    | 8            | 0000119 | 14.06.2022<br>09:00        | Finlandia   |                 |
| Port of Helsinki<br>Instructions for the DGN | 8               | 0000171         |                     | Untargeted vessel/visit  |                    | 0            | 0000044 | 04.07.2022<br>09:15        | Amorella    |                 |
| System<br>Terms for The Advance inquiry      | E               | 0000164         |                     | Untargeted vessellvisit  |                    | 8            | 0000014 | 30.06.2022<br>07:00        | Finbo Cargo |                 |
| Online service terms on use                  | E               | 0000163         |                     | Untargeted vessell/visit |                    | 8            | 0000170 | 05.07.2022<br>10:30        | Gabriella   |                 |
|                                              |                 | 2 3 4 5         | 6                   |                          |                    | 1 2          |         |                            |             |                 |
|                                              |                 | Links for a     | additional info     |                          |                    |              |         |                            |             |                 |

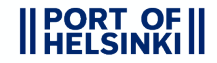